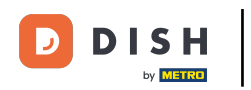

i Willkommen bei Ihrem DISH-Dashboard . In diesem Tutorial führen wir Sie durch den Onboarding-Ablauf von DISH Reservation.

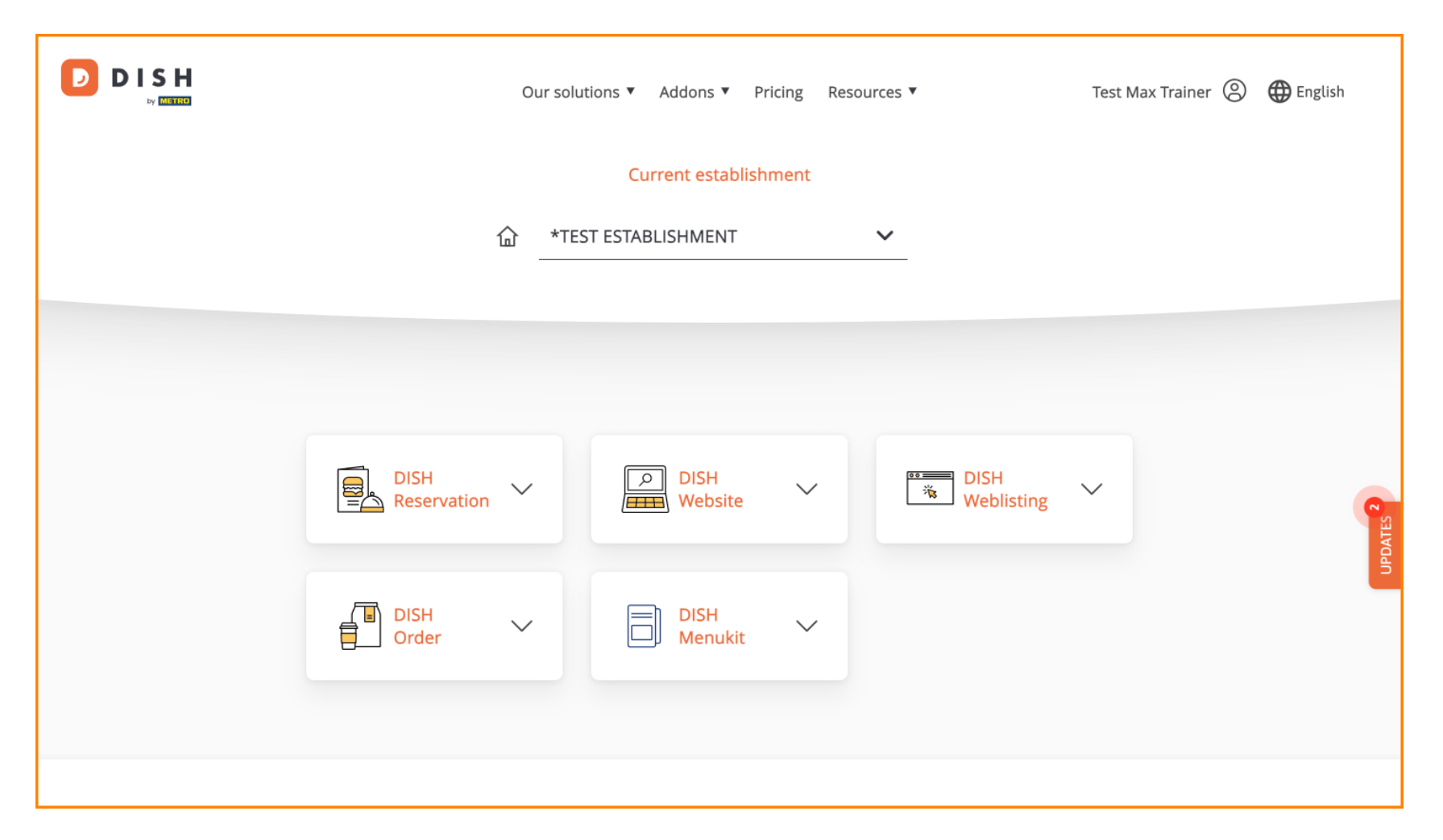

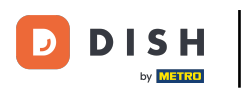

Sobald Sie Ihr DISH-Paket ausgewählt haben, werden Ihre Tools in Ihrem Dashboard angezeigt. Klicken Sie auf DISH-Reservierung, um die Optionen zu öffnen.

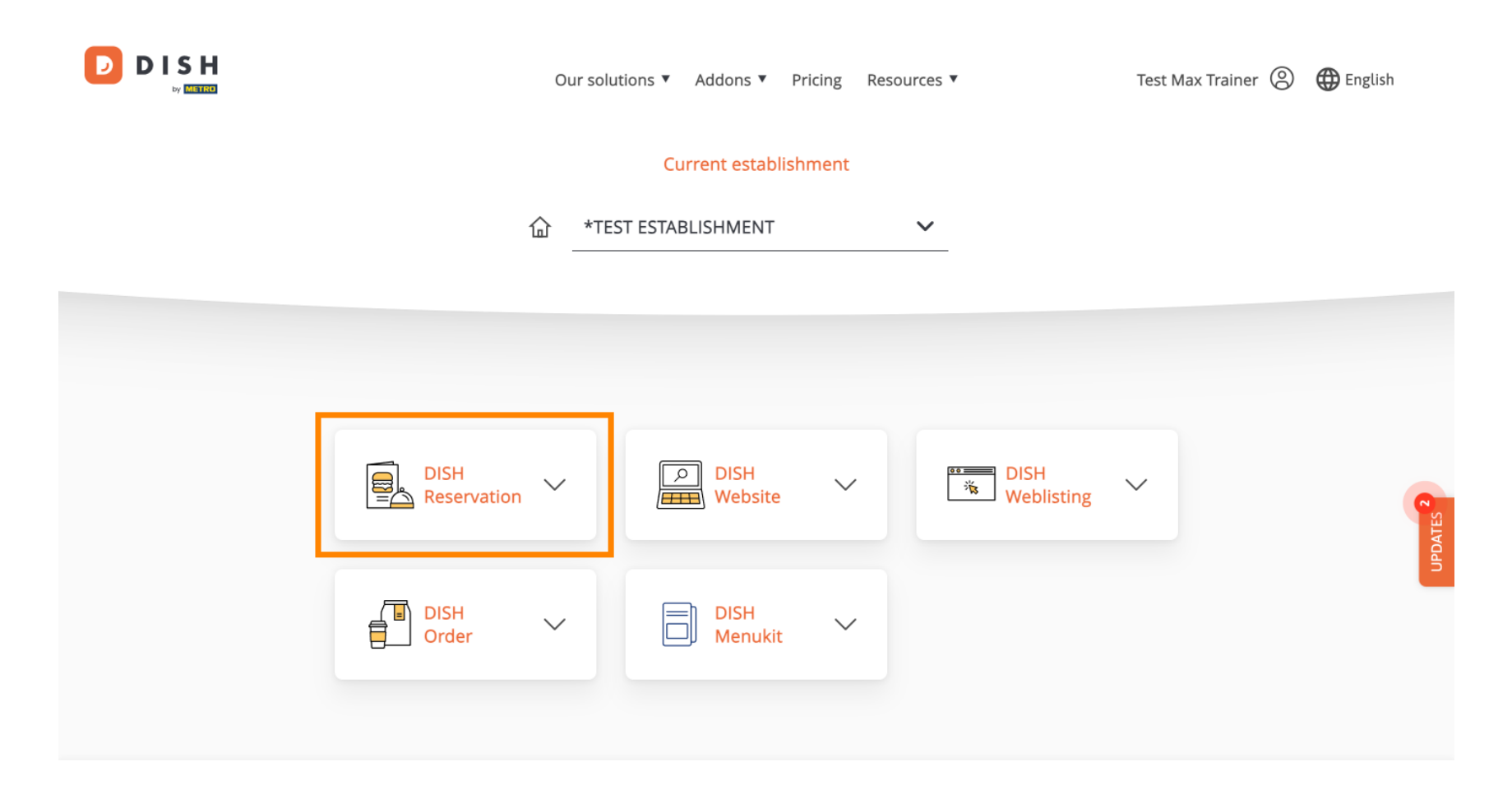

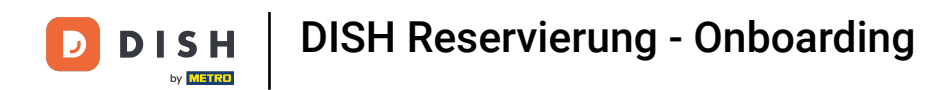

• Wählen Sie dann "Tool öffnen", um mit der Einrichtung der DISH-Reservierung zu beginnen.

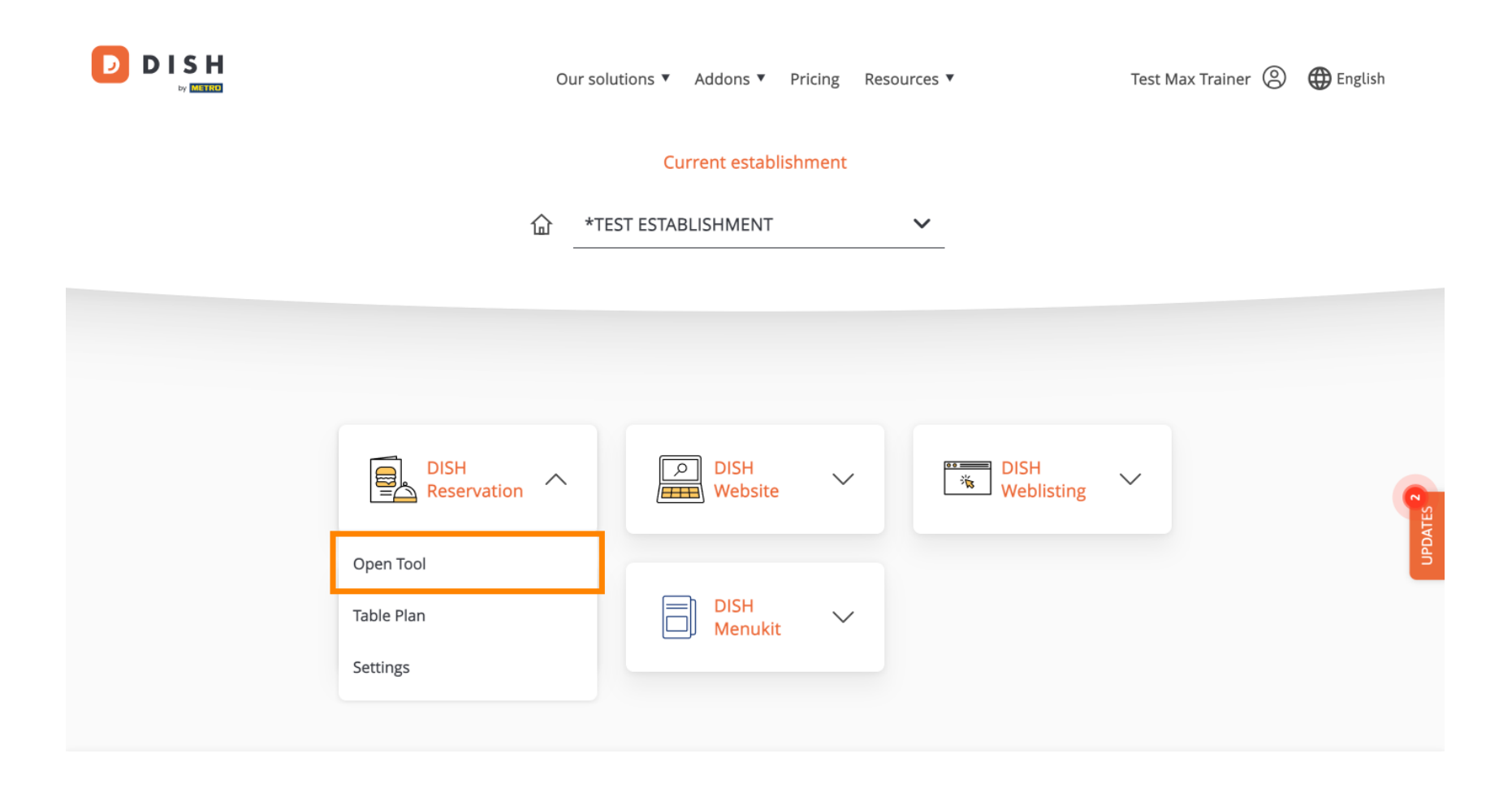

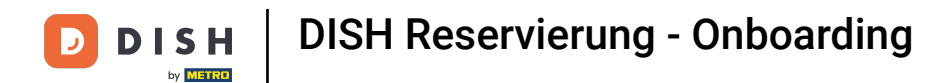

Da Sie die Werkzeuge gerade erst gekauft haben, müssen sie alle eingerichtet werden.

| DISH RESERVATION                                                                                             |                                      | 🌲 🔹 *Test Establishment - Düsseldorf 🛛 🎽 🗸              |          |
|----------------------------------------------------------------------------------------------------|--------------------------------------|---------------------------------------------------------|----------|
|                                                                                                    | 1<br>Reservation Capacity G<br>Hours | roup size Contact Integration                           |          |
|                                                                                                    | Day(s)<br>Select days                | Time     X       : 00     am       : 00     am          |          |
|                                                                                                    | Would you like to add more days?     | Add                                                     |          |
| First things first! Tell us when you would like to accept reservations.                                      |                                      | Continue                                                |          |
| Reservation hours can be the same as your opening hours, but they can also start later and / or end earlier. |                                      |                                                         |          |
|                                                                                                    |                                      |                                                         |          |
| Designed by DISH Digital Solutions GmbH. All rights reserved.                                                |                                      | FAQ   Terms of use   Imprint   Data privacy   Privacy ! | Settings |

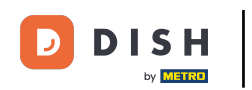

Ð

Als erstes musst du deine Reservierungszeiten eingeben. Wähle dazu in den entsprechenden Feldern die Tage und Uhrzeiten für deine Reservierungszeiten aus.

| <b>DISH</b> RESERVATION                                                                                      |                                  | 🜲 🔹 *Test Establishment - Düss   | eldorf   취통 ~ 🕞                |  |
|----------------------------------------------------------------------------------------------------|----------------------------------|----------------------------------|--------------------------------|--|
|                                                                                                    | Reservation Capacity<br>Hours    | Group size Contact               | Integration                    |  |
|                                                                                                    | Day(s)<br>Select days            | Time                             | ×                              |  |
|                                                                                                    | Would you like to add more days? |                                  | Add                            |  |
| First things first! Tell us when you would like to accept reservations.                                      |                                  |                                  | Continue                       |  |
| Reservation hours can be the same as your opening hours, but they can also start later and / or end earlier. |                                  |                                  |                                |  |
|                                                                                                    |                                  |                                  |                                |  |
| Designed by DISH Digital Solutions GmbH. All rights reserved.                                                |                                  | FAQ   Terms of use   Imprint   D | ata privacy   Privacy Settings |  |

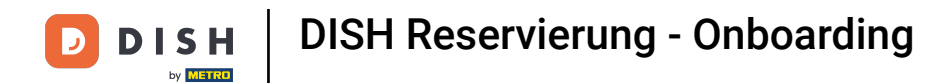

# Durch einen Klick auf Hinzufügen können Sie weitere Reservierungsstunden hinzufügen.

| <b>DISH</b> RESERVATION                                                                                      |                                          | ♣° *Test Establishment - Düsseldorf │ 최본 ∨ ↔                        |
|----------------------------------------------------------------------------------------------------|------------------------------------------|---------------------------------------------------------------------|
|                                                                                                    | 1<br>Reservation Capacity Group<br>Hours | 3)(5)<br>p size Contact Integration                                 |
|                                                                                                    | Day(s)<br>Mon, Tue, Wed, Thu, Fri        | Time         X           12:00         am           8:00         pm |
|                                                                                                    | Would you like to add more days?         | Add                                                                 |
| First things first! Tell us when you would like to accept reservations.                                      |                                          | Continue                                                            |
| Reservation hours can be the same as your opening hours, but they can also start later and / or end earlier. |                                          |                                                                     |
|                                                                                                    |                                          |                                                                     |
| Designed by DISH Digital Solutions GmbH. All rights reserved.                                                |                                          | FAQ   Terms of use   Imprint   Data privacy   Privacy Settings      |

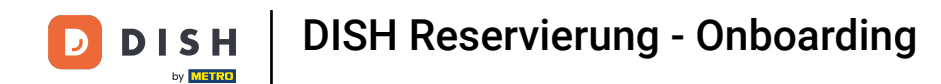

# • Nachdem Sie Ihre Reservierungszeiten eingegeben haben, klicken Sie auf Weiter .

| DISH RESERVATION                                                                                                    |                                         | 🌲 *Test Establishment - Düsseldorf 🛛 🎽 🗸 🕞                                            |
|----------------------------------------------------------------------------------------------------|-----------------------------------------|---------------------------------------------------------------------------------------|
| Eirst things first! Tall us when you would like to                                                                                         | 1<br>Reservation Capacity Grou<br>Hours | 3)(4)(5)<br>up size Contact Integration                                               |
|                                                                                                    | Day(s)<br>Mon, Tue, Wed, Thu, Fri 🔹     | Time         ×           12:00         am         8:00         pm         +         m |
|                                                                                                    | Day(s)<br>Sat, Sun                      | Time     ×       4:00 pm - 11:00 pm     +                                             |
|                                                                                                    | Would you like to add more days?        | Add                                                                                   |
| accept reservations.<br>Reservation hours can be the same as your<br>opening hours, but they can also start later and /<br>or end earlier. |                                         | Continue                                                                              |
|                                                                                                    |                                         |                                                                                       |
| Designed by DISH Digital Solutions GmbH. All rights reserved.                                                                              |                                         | FAQ   Terms of use   Imprint   Data privacy   Privacy Settings                        |

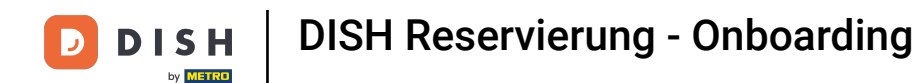

Entscheiden Sie nun, ob Sie ein sitzplatz- oder tischbasiertes Reservierungssystem nutzen möchten, indem Sie die entsprechende Option auswählen.

| DISH RESERVATION                                                                                                    |                                           |                        | <b>*</b> •       | *Test Establishment   | - Düsseldorf 🛛 🎽 🗸            |          |
|----------------------------------------------------------------------------------------------------|-------------------------------------------|------------------------|------------------|-----------------------|-------------------------------|----------|
|                                                                                                    |                                           |                        |                  |                       |                               |          |
|                                                                                                    | 1                                         | 2                      |                  |                       | 5                             |          |
|                                                                                                    | Reservation<br>Hours                      | Capacity               | Group size       | e Contact             | Integration                   |          |
|                                                                                                    | Please select wheth                       | er you would like to u | use seat or tabl | e reservations.       |                               |          |
|                                                                                                    | <ul> <li>Seats</li> <li>Tables</li> </ul> |                        |                  |                       |                               |          |
|                                                                                                    | How many seats are                        | e available for reserv | vation in your e | stablishment?         |                               |          |
|                                                                                                    | Please note that a m                      | ninimum of 4 seats n   | must be made a   | available.            |                               |          |
| You have the option to choose between seat-<br>based and tabled-based setup.                                                                                                    | 4                                         |                        |                  |                       |                               |          |
| If you choose to use seats-based setup,<br>reservations will be managed according to the<br>total number of seats available.                                                                                                    |                                           |                        |                  |                       | Continue                      |          |
| If you choose table-based setup, all reservations<br>will be assigned one or more tables<br>automatically. You will have the possibility to<br>modify the automatically assigned tables. Only<br>you can see the assigned tables. Your guests are<br>not shown tables during the reservation process. |                                           |                        |                  |                       |                               |          |
| Designed by DISH Digital Solutions GmbH. All rights reserved.                                                                                                    |                                           |                        | F                | AQ Terms of use Impri | nt   Data privacy   Privacy S | Settings |

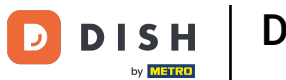

• Wenn Sie ein sitzplatzbasiertes Reservierungssystem ausgewählt haben, legen Sie die Anzahl der verfügbaren Sitzplätze fest, indem Sie die Zahl in das entsprechende Feld eingeben .

| DISH RESERVATION                                                                                                    | 후 *Test Establishment - Düsseldorf 🏻 최본 🗸 🕞                                                                                |
|----------------------------------------------------------------------------------------------------|----------------------------------------------------------------------------------------------------|
|                                                                                                    | (1)(4)(5)                                                                                                    |
|                                                                                                    | Hours Capacity Group size Contact Integration                                                                              |
|                                                                                                    | <ul> <li>Please select whether you would like to use seat or table reservations.</li> <li>Seats</li> <li>Tables</li> </ul> |
|                                                                                                    | How many seats are available for reservation in your establishment?                                                        |
| You have the option to choose between seat-<br>based and tabled-based setup.                                                                                                    | Please note that a minimum of 4 seats must be made available.                                                              |
| If you choose to use seats-based setup,<br>reservations will be managed according to the<br>total number of seats available.                                                                                                    | Continue                                                                                                    |
| If you choose table-based setup, all reservations<br>will be assigned one or more tables<br>automatically. You will have the possibility to<br>modify the automatically assigned tables. Only<br>you can see the assigned tables. Your guests are<br>not shown tables during the reservation process. |                                                                                                    |
| Designed by DISH Digital Solutions GmbH. All rights reserved.                                                                                                    | FAQ   Terms of use   Imprint   Data privacy   Privacy Settings                                                             |

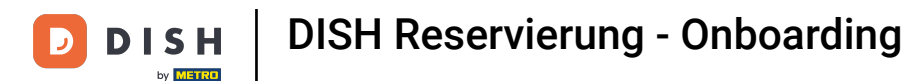

• Wenn Sie sich für ein tischbasiertes Reservierungssystem entschieden haben, müssen Sie die Bereiche Ihres Lokals definieren. Geben Sie dazu den Namen des Bereichs in das Textfeld "Perspektive" ein .

| DISH RESERVATION                                                                                                    | 🜲 *Test Establishment - Düsseldorf 📔 🎽 🐦 🕞                                                                                                    |
|----------------------------------------------------------------------------------------------------|----------------------------------------------------------------------------------------------------|
|                                                                                                    | 1       2       3       4       5         Reservation Hours       Capacity       Group size       Contact       Integration                                         |
|                                                                                                    | Please select whether you would like to use seat or table reservations.         O       Seats         Image: Tables                                                 |
|                                                                                                    | Step 1: Define area(s)                                                                                                    |
| You have the option to choose between seat-<br>based and tabled-based setup.<br>If you choose to use seats-based setup,<br>reservations will be managed according to the<br>total number of seats available.<br>If you choose table-based setup, all reservations<br>will be assigned one or more tables<br>automatically. You will have the possibility to<br>modify the automatically assigned tables. Only<br>you can see the assigned tables. Your guests are<br>not shown tables during the reservation process. | If your establishment has multiple areas or rooms, you may want to define an area before you start assigning tables to it. e.g.: Indoor, Outdoor, Bar, Lounge, etc. |
|                                                                                                    | Area Name Active                                                                                                    |
|                                                                                                    | Area Name                                                                                                    |
|                                                                                                    | Would you like to add more areas?                                                                                                    |
|                                                                                                    | Step 2: Define Table(s) - Total Seats: 0                                                                                                    |
|                                                                                                    | Table Name     Seats     Area Name <ul> <li></li></ul>                                                                                                    |

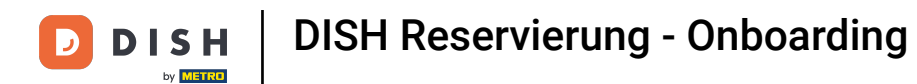

# Um weitere Bereiche hinzuzufügen, klicken Sie einfach auf Hinzufügen.

| DISH RESERVATION                                                                                                    | 🌲 *Test Establishment - Düsseldorf 🛛 🎽 🖌 🕞                                                                                                    |
|----------------------------------------------------------------------------------------------------|----------------------------------------------------------------------------------------------------|
|                                                                                                    | 1       2       3       4       5         Reservation Hours       Capacity       Group size       Contact       Integration         Please select whether you would like to use seat or table reservations.       Seats       Tables       Integration                                                                             |
| You have the option to choose between seat-<br>based and tabled-based setup.<br>If you choose to use seats-based setup,<br>reservations will be managed according to the<br>total number of seats available.<br>If you choose table-based setup, all reservations<br>will be assigned one or more tables<br>automatically. You will have the possibility to<br>modify the automatically assigned tables. Only<br>you can see the assigned tables. Your guests are<br>not shown tables during the reservation process. | Step 1: Define area(s)   If your establishment has multiple areas or rooms, you may want to define an area before you start assigning tables to it. e.g.: Indoor, Outdoor, Bar, Lounge, etc.   Area Name Active   Restaurant     Would you like to add more areas?     Step 2: Define Table(s) - Total Seats: 0   Table Name Seats |

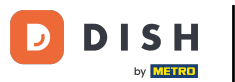

Scrollen Sie dann nach unten und beginnen Sie mit der Definition Ihrer Tische. Geben Sie den Namen, die Anzahl der Sitzplätze und einen Bereich für jeden Ihrer Tische ein. Verwenden Sie dazu die entsprechenden Felder.

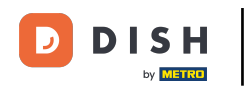

| DISH RESERVATION                                                                                                    | 4                                                                                                    | *Test Establishme                | ent - Düsseldorf      | <u> </u>    | •      |
|----------------------------------------------------------------------------------------------------|----------------------------------------------------------------------------------------------------|----------------------------------|-----------------------|-------------|--------|
|                                                                                                    | <ul><li>Seats</li><li>Tables</li></ul>                                                                                                    |                                  |                       |             |        |
|                                                                                                    | Step 1: Define area(s)         If your establishment has multiple areas or rooms, yo assigning tables to it. e.g.: Indoor, Outdoor, Bar, Loung         Area Name       Active         Restaurant       Image: Comparison of Comparison of Compa | u may want to define<br>ge, etc. | an area before you    | start       |        |
|                                                                                                    | Would you like to add more areas?                                                                                                    |                                  |                       | Add         |        |
| You have the option to choose between seat-<br>based and tabled-based setup.<br>If you choose to use seats-based setup,<br>reservations will be managed according to the<br>total number of seats available.<br>If you choose table-based setup, all reservations | Step 2: Define Table(s) - Total Seats: 0       Table Name       Seats   Area Name                                                                                                    |                                  |                       |             |        |
|                                                                                                    | Would you like to add more tables?                                                                                                    |                                  |                       | Add         |        |
| Will be assigned one or more tables<br>automatically. You will have the possibility to<br>modify the automatically assigned tables. Only<br>you can see the assigned tables. Your guests are<br>not shown tables during the reservation process.                  |                                                                                                    |                                  | Contir                | nue         |        |
| Designed by DISH Digital Solutions GmbH. All rights reserved.                                                                                                    |                                                                                                    | FAQ Terms of use                 | mprint   Data privacy | Privacy Set | ttings |

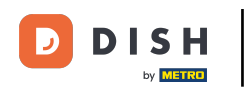

# Um weitere Tabellen hinzuzufügen, klicken Sie auf Hinzufügen.

| DISH RESERVATION                                                                                                    | 🜲 *Test Establishment - Düsseldorf 🛛 🎽 🗸 🕞                                                                                                    |
|----------------------------------------------------------------------------------------------------|----------------------------------------------------------------------------------------------------|
|                                                                                                    | <ul> <li>Seats</li> <li>Tables</li> </ul>                                                                                                    |
|                                                                                                    | Step 1: Define area(s)         If your establishment has multiple areas or rooms, you may want to define an area before you start assigning tables to it. e.g.: Indoor, Outdoor, Bar, Lounge, etc.         Area Name       Active         Restaurant <ul> <li></li></ul> |
| You have the option to choose between seat-<br>based and tabled-based setup.<br>If you choose to use seats-based setup,<br>reservations will be managed according to the<br>total number of seats available.                                                                                                    | Step 2: Define Table(s) - Total Seats: 2   T   2   Restaurant   Would you like to add more tables?                                                                                                    |
| If you choose table-based setup, all reservations<br>will be assigned one or more tables<br>automatically. You will have the possibility to<br>modify the automatically assigned tables. Only<br>you can see the assigned tables. Your guests are<br>not shown tables during the reservation process.<br>Designed by DISH Digital Solutions GmbH. All rights reserved. | FAQ       Terms of use       Imprint       Data privacy       Privacy Settings                                                                                                    |

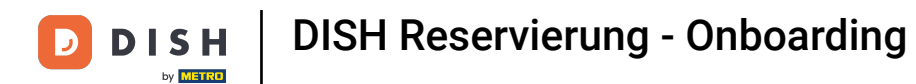

# • Wenn Sie die Kapazität Ihrer Einrichtung eingegeben haben, klicken Sie auf Weiter .

| DISH RESERVATION                                                                                                    | 🌲 *Test Establishment - Düsseldorf 🛛 🎽 🔽 🕞                                                                                                    |
|----------------------------------------------------------------------------------------------------|----------------------------------------------------------------------------------------------------|
|                                                                                                    | Step 1: Define area(s)         If your establishment has multiple areas or rooms, you may want to define an area before you start assigning tables to it. e.g.: Indoor, Outdoor, Bar, Lounge, etc.         Area Name       Active         Restaurant <ul> <li>Would you like to add more areas?</li> <li>Add</li> </ul> Step 2: Define Table(s) - Total Seats: 14 |
| You have the option to choose between seat-<br>based and tabled-based setup.<br>If you choose to use seats-based setup,<br>reservations will be managed according to the<br>total number of seats available.<br>If you choose table-based setup, all reservations<br>will be assigned one or more tables<br>automatically. You will have the possibility to<br>modify the automatically assigned tables. Only<br>you can see the assigned tables. Your guests are<br>not shown tables during the reservation process. | TI    2    Restaurant    •    •    •      T2    4    Restaurant    •    •    •      T3    8    Restaurant    •    •    •                                                                                                    |
|                                                                                                    | Would you like to add more tables?                                                                                                    |
| Designed by DISH Digital Solutions GmbH. All rights reserved.                                                                                                    | FAQ   Terms of use   Imprint   Data privacy   Privacy Settings                                                                                                    |

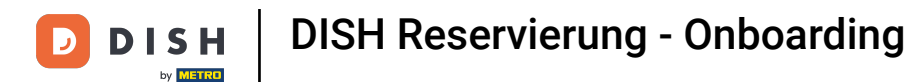

• Tragen Sie nun im entsprechenden Feld die maximale Gruppengröße für Reservierungen ein, die Sie über das Reservierungs-Widget erhalten möchten .

| DISH RESERVATION                                                                                                    | 🌲 • *Test Establishment - Düsseldorf 🛛 📲 🗸 🕞                                                                                    |
|----------------------------------------------------------------------------------------------------|----------------------------------------------------------------------------------------------------|
| <image/> Froup Size settings help optimise the<br>functionality of DISH Reservation. You can<br>decide what group sizes you wish to receive for<br>reservations and can also automatically confirm<br>these reservations. | 1)                                                                                                    |
|                                                                                                    | What is the maximum group size for reservations via the reservation widget?<br>Please enter a value equal to or greater than 4. |
|                                                                                                    | Up to what group size would you like reservations to be automatically confirmed?                                                |
|                                                                                                    | If you wish to manually confirm all reservations, set this to 0.                                                                |
|                                                                                                    | Continue                                                                                                    |
|                                                                                                    |                                                                                                    |
| Designed by DISH Digital Solutions GmbH. All rights reserved.                                                                                                    | FAQ   Terms of use   Imprint   Data privacy   Privacy Settings                                                                  |

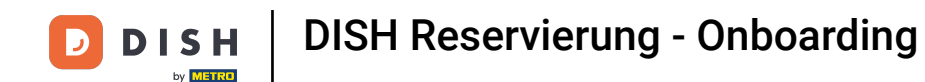

Und dann gibst Du noch die Gruppengröße für Reservierungen ein, die automatisch bestätigt werden sollen. Nutze dazu das entsprechende Feld um die Gruppengröße einzutragen.

| DISH RESERVATION                                              | 🜲 *Test Establishment - Düsseldorf 🛛 🎽 🐦 🕞                                                                                                    |
|---------------------------------------------------------------|----------------------------------------------------------------------------------------------------|
| <image/> <text></text>                                        | 1<br>Reservation Capacity Group size Contact Integration                                                                                             |
|                                                               | What is the maximum group size for reservations via the reservation widget?<br>Please enter a value equal to or greater than 4.                      |
|                                                               | Up to what group size would you like reservations to be automatically confirmed?<br>If you wish to manually confirm all reservations, set this to 0. |
|                                                               | Continue                                                                                                    |
| Designed by DISH Digital Solutions GmbH. All rights reserved. | FAQ   Terms of use   Imprint   Data privacy   Privacy Settings                                                                                       |

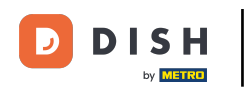

• Wenn Sie mit der Einrichtung der entsprechenden Gruppengrößen fertig sind, klicken Sie auf "Weiter", um fortzufahren.

| DISH RESERVATION                                                                                                    | 🌲 *Test Establishment - Düsseldorf 🛛 🎽 🗸 🕞                                                                                                    |
|----------------------------------------------------------------------------------------------------|----------------------------------------------------------------------------------------------------|
|                                                                                                    | 1       2       3       4       5         Reservation Hours       Capacity       Group size       Contact       Integration         What is the maximum group size for reservations via the reservation widget?       Please enter a value equal to or greater than 4.       8 |
| Group Size settings help optimise the<br>functionality of DISH Reservation. You can<br>decide what group sizes you wish to receive for | Up to what group size would you like reservations to be automatically confirmed?<br>If you wish to manually confirm all reservations, set this to 0.                                                                                                    |
| reservations and can also automatically confirm<br>these reservations.                                                                 | Continue                                                                                                    |
| Designed by DISH Digital Solutions GmbH. All rights reserved.                                                                          | FAQ   Terms of use   Imprint   Data privacy   Privacy Settings                                                                                                    |

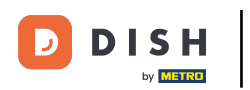

i

In diesem Schritt geben Sie die Kontaktdaten ein, die Ihre Gäste in ihrer Reservierungsbestätigung sehen.

| DISH RESERVATION                                                                                                    |                                                    |                             | <b>≜</b> ● *T                       | est Establishment - D | Düsseldorf 🛛 🎽 🗸 🤇 | • |
|----------------------------------------------------------------------------------------------------|----------------------------------------------------|-----------------------------|-------------------------------------|-----------------------|--------------------|---|
|                                                                                                    | 1)<br>Reservation<br>Hours                         | Capacity                    | Group size                          | Contact               | Integration        |   |
|                                                                                                    | Tell us how your g<br>This information is<br>Email | uests can contact yo        | <b>u.</b><br>ests in the reservatio | n confirmation ema    | il/SMS.            |   |
|                                                                                                    | Phone*<br>Website                                  | (+49)   Enter website URL h | hone number here<br>ere             |                       |                    |   |
| We send you notifications to update you about<br>reservations. Also, we share your contact<br>information with guests in case they wish to<br>contact you. | Tell us how we sh                                  | ould notify you about       | reservations.                       |                       |                    |   |
| contact you.                                                                                                    | This information is<br>Email                       | Enter email address         | r guests.<br>here                   |                       |                    |   |
|                                                                                                    |                                                    |                             |                                     |                       | Continue           |   |

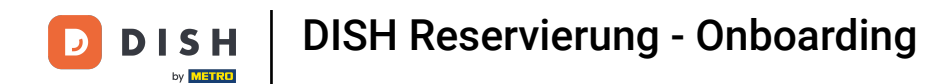

# • Tragen Sie hierzu die erforderlichen Daten in die entsprechenden Felder ein .

| <b>DISH</b> RESERVATION                                                                                                    |                                                                         |                                                                                                    | <b>¢</b> °                                                          | *Test Establishment -      | Düsseldorf                   | × •              |
|----------------------------------------------------------------------------------------------------|-------------------------------------------------------------------------|----------------------------------------------------------------------------------------------------|---------------------------------------------------------------------|----------------------------|------------------------------|------------------|
|                                                                                                    | 1<br>Reservation<br>Hours                                               | Capacity                                                                                                    | Group size                                                          | Contact                    | Integratio                   | on               |
|                                                                                                    | Tell us how your g<br>This information is<br>Email<br>Phone*<br>Website | uests can contact you<br>shared with vour aue<br>Enter email address I<br>(+49) ▼ Enter pl<br>Enter website URL he | <b>u.</b><br>ests in the reserve<br>here<br>hone number here<br>ere | ation confirmation em      | ail / SMS.                   |                  |
| We send you notifications to update you about<br>reservations. Also, we share your contact<br>information with guests in case they wish to<br>contact you. | <b>Tell us how we sh</b><br><i>This information is</i><br>Email         | ould notify you about<br>not shared with your<br>Enter email address l                                             | r <b>eservations.</b><br>• guests.<br>here                          |                            |                              |                  |
| Designed by DISH Digital Solutions GmbH. All rights reserved.                                                                                              |                                                                         |                                                                                                    | FAC                                                                 | 2   Terms of use   Imprini | Continue<br>t   Data privacy | Privacy Settings |

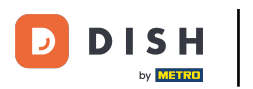

Und geben Sie anschließend in das entsprechende Textfeld die E-Mail-Adresse ein, an die Sie beim Eingang von Reservierungen benachrichtigt werden möchten .

| DISH RESERVATION                                                                                                    |                                                                                             |                                                                                          | <b>*</b> °                                           | *Test Establishment -    | Düsseldorf                |            |
|----------------------------------------------------------------------------------------------------|---------------------------------------------------------------------------------------------|------------------------------------------------------------------------------------------|------------------------------------------------------|--------------------------|---------------------------|------------|
|                                                                                                    | (1)<br>Reservation<br>Hours<br>Tell us how your g<br>This information is<br>Email<br>Phone* | Capacity<br>Uests can contact<br>shared with your g<br>training@dish.dig<br>(+49) • 1234 | Group size<br>you.<br>guests in the reserve<br>jital | Contact                  | Integration               |            |
|                                                                                                    | Website                                                                                     | https://www.dish.o                                                                       | co                                                   |                          |                           |            |
| We send you notifications to update you about<br>reservations. Also, we share your contact<br>information with guests in case they wish to<br>contact you. | Tell us how we sho<br>This information is<br>Email                                          | ould notify you abo<br>not shared with yo<br>Enter email addre                           | out reservations.<br>our auests,<br>ess here         |                          | Continue                  |            |
| Designed by DISH Digital Solutions GmbH. All rights reserved.                                                                                              |                                                                                             |                                                                                          | FAQ                                                  | ) Terms of use   Imprint | t   Data privacy   Privac | y Settings |

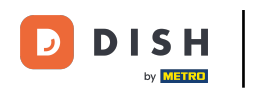

Nachdem Sie Ihre Kontaktdaten eingegeben haben, klicken Sie auf Weiter , um mit dem letzten Schritt fortzufahren.

| DISH RESERVATION                                                                                                    |                                                                                                    |                                                                                                    | <b>¢</b> *                                                           | *Test Establishment -  | Düsseldorf     | <u> 4</u><br>4<br>7 |         |
|----------------------------------------------------------------------------------------------------|----------------------------------------------------------------------------------------------------|----------------------------------------------------------------------------------------------------|----------------------------------------------------------------------|------------------------|----------------|---------------------|---------|
|                                                                                                    | Image: Constraint of the servation Hours         Tell us how your get This information is Email         Phone*         Website | 2<br>Capacity<br>uests can contact y<br>shared with your gu<br>training@dish.digit<br>(+49) • 123450<br>https://www.dish.co | rou.<br>Group size<br>rou.<br>uests in the reserved<br>tal<br>678900 | Contact                | Integra        | )<br>ation          |         |
| We send you notifications to update you about<br>reservations. Also, we share your contact<br>information with guests in case they wish to<br>contact you. | <b>Tell us how we sho</b><br><i>This information is</i><br>Email                                                               | ould notify you about<br>not shared with you<br>training@dish.digit                                                         | ut reservations.<br>ur guests.<br>tal                                |                        | Contir         | nue                 |         |
| Designed by DISH Digital Solutions GmbH. All rights reserved.                                                                                              |                                                                                                    |                                                                                                    | FAQ                                                                  | ) Terms of use Imprint | t Data privacy | Privacy Se          | attings |

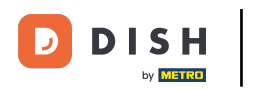

Jetzt können Sie auswählen, wo Ihr Reservierungs-Widget integriert werden soll.

| DISH RESERVATION                                                                                                    | 후 *Test Establishment - Düsseldorf 🏻 퀵통 🗸 🕞                                                                                                    |
|----------------------------------------------------------------------------------------------------|----------------------------------------------------------------------------------------------------|
|                                                                                                    | 1       2       3       4       5         Reservation Hours       Capacity       Group size       Contact       Integration         Would you like to integrate the reservation widget into your website?       Activate in DISH Website       DISH Website is your website provided by DISH Digital Solutions.         Add to other website       Output       Output       Output       Output |
| DISH Reservation is almost ready to use!<br>One last step and you will be good to go. For<br>your guests to make reservations, they should be<br>able to find your reservation widget. The most<br>effective place to display your online reservation<br>tool is your website! Later, you can also add the<br>reservation option to your Facebook page. | O Not now                                                                                                    |
| Designed by DISH Digital Solutions GmbH. All rights reserved.                                                                                                    | FAQ   Terms of use   Imprint   Data privacy   Privacy Settings                                                                                                    |

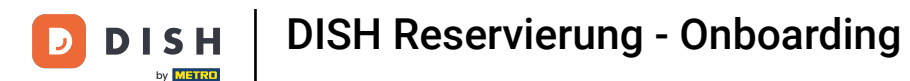

• Wählen Sie "Auf DISH-Website aktivieren", wenn Sie möchten, dass das Widget direkt in Ihre von DISH bereitgestellte Website integriert wird.

| DISH RESERVATION                                                                                                    | ♣ <sup>●</sup> *Test Establishment - Düsseldorf   최본 ✔ 🕞                                                                                                    |
|----------------------------------------------------------------------------------------------------|----------------------------------------------------------------------------------------------------|
|                                                                                                    | 1       2       3       4       5         Reservation Hours       Capacity       Group size       Contact       Integration         Would you like to integrate the reservation widget into your website?                                                                       |
|                                                                                                    | <ul> <li>Activate in DISH Website</li> <li>DISH Website is your website provided by DISH Digital Solutions.</li> <li>In case you were using reservation by email, it will be turned off when the widget is activated.</li> <li>Add to other website</li> <li>Not now</li> </ul> |
| DISH Reservation is almost ready to use!<br>One last step and you will be good to go. For<br>your guests to make reservations, they should be<br>able to find your reservation widget. The most<br>effective place to display your online reservation<br>tool is your website! Later, you can also add the<br>reservation option to your Facebook page. | Continue                                                                                                    |
| Designed by DISH Digital Solutions GmbH. All rights reserved.                                                                                                    | FAQ   Terms of use   Imprint   Data privacy   Privacy Settings                                                                                                    |

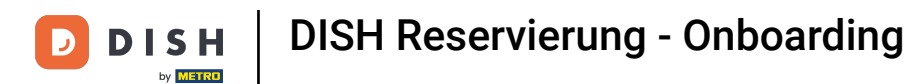

Um das Widget zu einer anderen Website hinzuzufügen, wählen Sie die entsprechende Option aus .

| DISH RESERVATION                                                                                                    | 🌲 *Test Establishment - Düsseldorf 🛛 🏄 💺 🗸 🚱                                                                                                    |
|----------------------------------------------------------------------------------------------------|----------------------------------------------------------------------------------------------------|
|                                                                                                    | 1       3       5         Reservation Hours       Capacity       Group size       Contact       Integration                                                                                                    |
|                                                                                                    | Would you like to integrate the reservation widget into your website?         O Activate in DISH Website       DISH Website is your website provided by DISH Digital Solutions. <ul> <li>Add to other website</li> <li>Enter your developer / social media manager's email below and we will send the instructions.</li> <li>Not now</li> </ul> |
| DISH Reservation is almost ready to use!                                                                                                    |                                                                                                    |
| One last step and you will be good to go. For<br>your guests to make reservations, they should be<br>able to find your reservation widget. The most<br>effective place to display your online reservation<br>tool is your website! Later, you can also add the<br>reservation option to your Facebook page. | Continue                                                                                                    |
| Designed by DISH Digital Solutions GmbH. All rights reserved.                                                                                                    | FAQ   Terms of use   Imprint   Data privacy   Privacy Settings                                                                                                    |

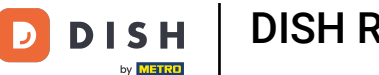

Anschließend können Sie in dem entsprechenden Textfeld die E-Mail-Adresse der für Ihre Website 0 zuständigen Person eintragen . Die Anleitung wird dann an diese Person gesendet.

| DISH RESERVATION                                                                                                    | 🌲 *Test Establishment - Düsseldorf 🛛 📲 🗸 🕞                                                                                                    |
|----------------------------------------------------------------------------------------------------|----------------------------------------------------------------------------------------------------|
|                                                                                                    | 1)                                                                                                    |
|                                                                                                    | Would you like to integrate the reservation widget into your website?         O Activate in DISH Website         DISH Website         DISH Website is your website provided by DISH Digital Solutions.         Add to other website         Enter your developer / social media manager's email below and we will send the instructions.         Not now |
| DISH Reservation is almost ready to use!<br>One last step and you will be good to go. For<br>your guests to make reservations, they should be<br>able to find your reservation widget. The most<br>effective place to display your online reservation<br>tool is your website Later you can also add the | Continue                                                                                                    |
| reservation option to your Facebook page.                                                                                                    | FAQ   Terms of use   Imprint   Data privacy   Privacy Settings                                                                                                    |

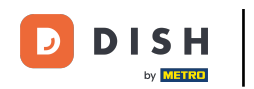

Wenn Sie noch nicht sicher sind, wo Sie Ihr Reservierungs-Widget verwenden möchten, wählen Sie einfach "Nicht jetzt" aus .

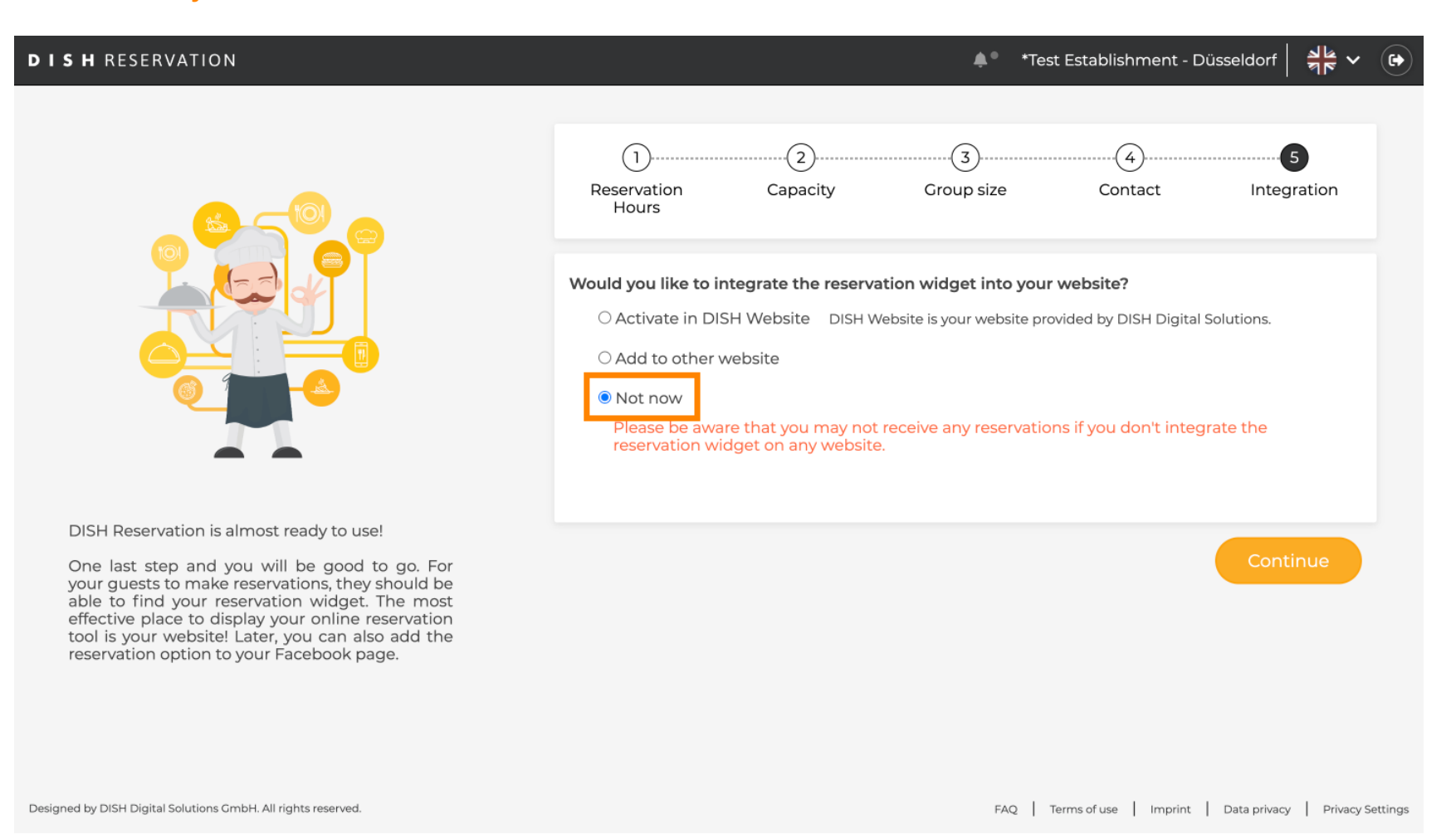

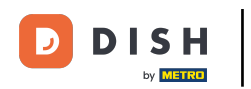

Klicken Sie anschließend auf Weiter, um Ihre Auswahl zu übernehmen und den Onboardingprozess abzuschließen.

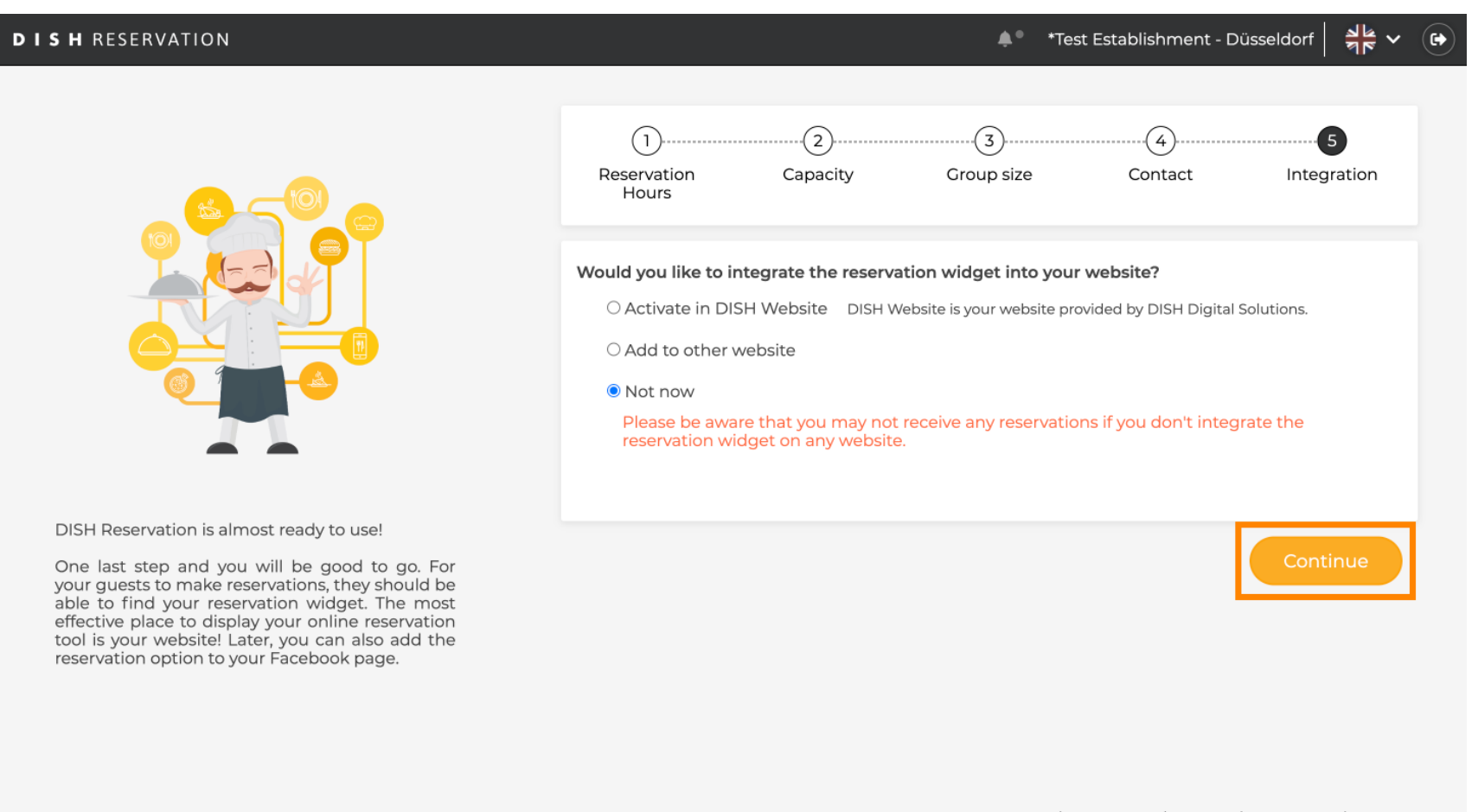

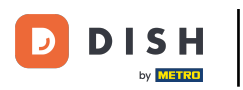

Nun ist DISH Reservation einsatzbereit und Sie können durch Klicken auf Dashboard zum Dashboard gelangen .

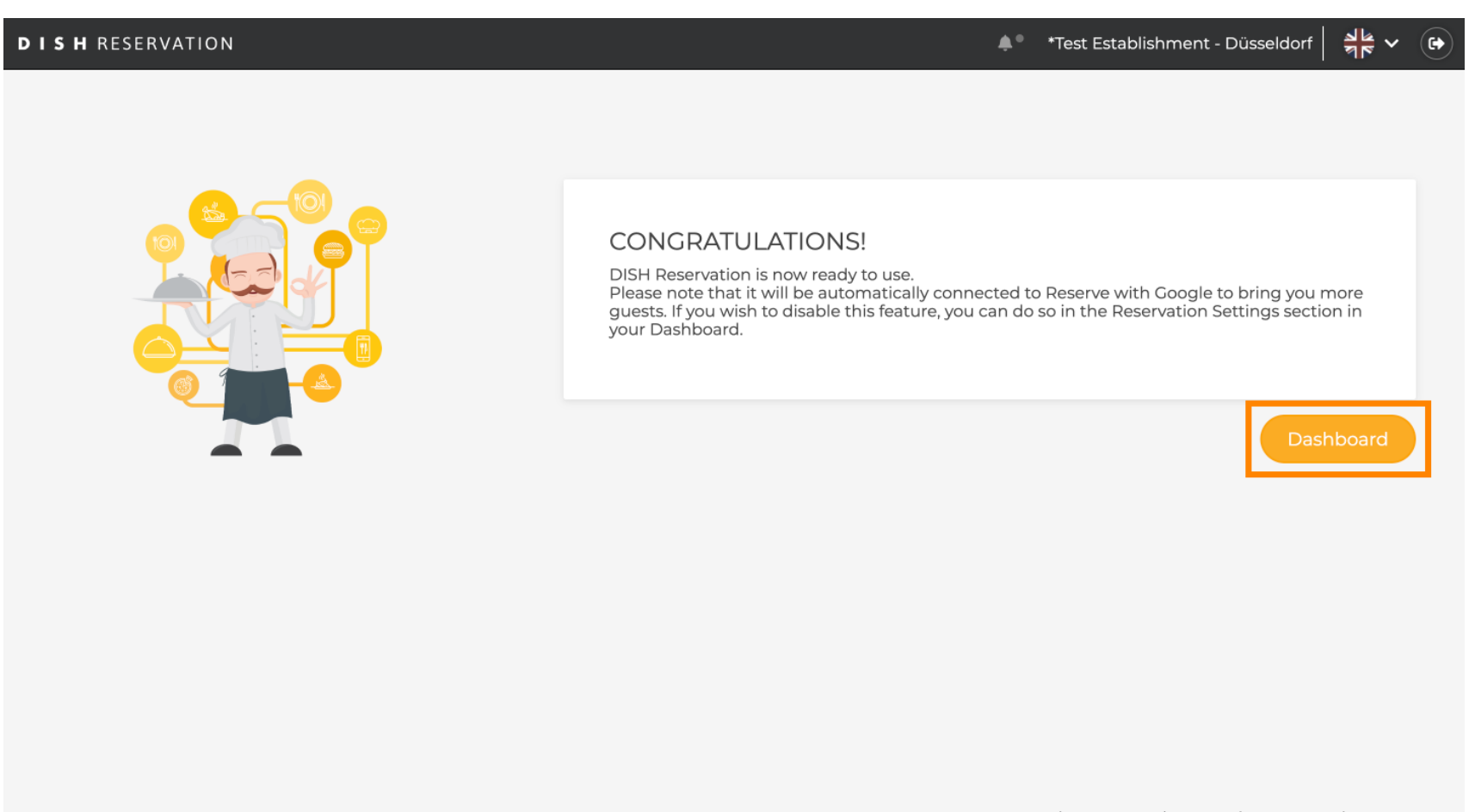

FAQ Terms of use Imprint Data privacy Privacy Settings

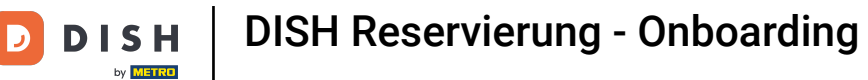

### Das war's. Sie haben das Tutorial abgeschlossen und DISH Reservation erfolgreich eingerichtet.

| <b>DISH</b> RESERVATION                                |                                                          |                                    |                                    | ♠● *Test Estal       | olishment $\bigcirc$    | <u> </u>       |     |
|--------------------------------------------------------|----------------------------------------------------------|------------------------------------|------------------------------------|----------------------|-------------------------|----------------|-----|
| Reservations                                           | Have a walk-in customer? Received a re reservation book! | servation request over phone / ema | il? Don't forget to add it to your | WALK-IN              | ADD RESERV              | ATION          |     |
| 🍴 Menu                                                 |                                                          |                                    |                                    |                      |                         |                |     |
| 🐣 Guests                                               | (•)                                                      | Tue, 24 Oct                        | : - Tue, 24 Oct                    |                      | í                       |                |     |
| 🙂 Feedback                                             | You have no limits configured for the se                 | lected date.                       |                                    |                      | Add a ne                | w limit        |     |
| 🗠 Reports                                              |                                                          |                                    |                                    |                      |                         |                |     |
| 💠 Settings 👻                                           | ● All ○ Comp                                             | leted OUpcoming                    | ○ Cancelled                        | 0 🗹                  | <b>≗</b> 0 <b>⊨</b> 0/3 | ;              |     |
| ${\cal O}$ Integrations                                |                                                          |                                    |                                    |                      |                         |                |     |
|                                                        |                                                          | No reser                           | vations available                  |                      |                         |                |     |
|                                                        | Print                                                    |                                    |                                    |                      |                         | 2              |     |
| Too many guests in house?<br>Pause online reservations | Designed by DISH Digital Solutions GmbH. All rights      | eserved.                           | FAG                                | Q   Terms of use   I | mprint   Data privacy   | Privacy Settir | ngs |

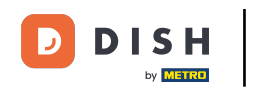

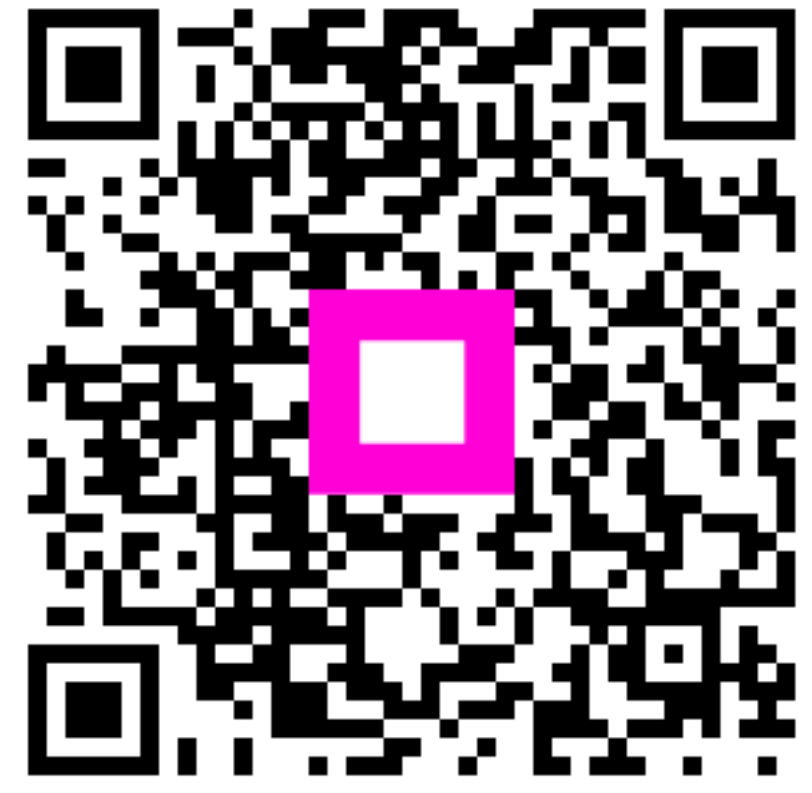

Scannen, um zum interaktiven Player zu gelangen